## Use SIP Trunk / VoIP Phone Service How to config Anveo for Ecsow Dialer/Voice Broadcast

Find your Anveo credentials: To do so, log into your Anveo account, hover over the 'My Account' menu, and click 'Account Preferences', and on the left click on 'SIP Device Registration'. Please see the below image.

| My Account<br>Dashboard<br>Inbox<br>Add Funds<br>Invoices<br>Users/sub-accounts                       |                                                                                                    |                                                                                                    |
|----------------------------------------------------------------------------------------------------|----------------------------------------------------------------------------------------------------|----------------------------------------------------------------------------------------------------|
| My Account Communication Our Apps. PBX                                                                | ( IVR / Call Flow Phone Numbers Phone Book Reports Support                                                                                                    | Poptions ×                                                                                                    |
| Account Preferences                                                                                   | Sip Registration Details                                                                                                    | General SIP Account Do-Not-Call Voice Activity Detection Call Transfer Preset Call Script Advanced Account information from your SIP VoIP service provider |
| Account Details SIP Device Registration                                                               | Username: 7434419333<br>Password: cbsu-*- Generate New                                                                                                    | Display Name         sp.anveo.com           SIP ID/User Name         7434419333                                                                            |
| ESSMED Alerts/Notifications<br>E911/Emergency Calling<br>Call Flow For Outbound Calls<br>Geo CallerID | sip.anvec.com (USA)<br>sip.ca.anvec.com (CANADA)<br>sip.da.anvec.com (GERMANY)<br>SIP Proxy Servers:<br>sip.ap.anvec.com (HONG KONG)<br>DVS_SRV is supported<br>Proxy port: 5010 (only use if your SIP device does not support | Domain         sp.anveo.com           Authorization User         7434419333           Password         ••••••••                                            |
| Custom CallerID Numbers<br>Quick Dial                                                                 | DNS_SRV)           Audio codecs         All Subscription Plans:G.711 ulaw (PCMu), GSM supported:           Premium Plans (Starter and up): G.722, G.729                                                                        | Outbound Proxy<br>Send outbound calls via:<br>O Domain                                                                                                    |
| FAX Options<br>Calls Security                                                                         | Protocol: UDP, TCP (only available on premium subscription plans: Starter and up) SIP URI: 1555743419333                                                                                                    | Proxy     sip.anveo.com:5010                                                                                                    |
| Record Outgoing Calls<br>Integration: Salesforce.Com CRM                                              | Additional information which might be helpful                                                                                                    | Number of concurrent calls           **SIPeroice must support multiple channels if you want to run concurrent calls                                        |
| NEW Integration: Google Services<br>Integration: Google Analytics                                     | SIP Options SIP Status Alerts SIP Options                                                                                                    | Advanced Settings                                                                                                    |
|                                                                                                    | Dialing Format: Thermational I Country and a Area and a number of                                                                                                    | Parance octulga                                                                                                    |

Copy and paste your username and password found above. Please notice the proxy option.

Unique solution ID: #1051 Author: eva Last update: 2025-04-30 07:06